## Einen Trainerkoffer erstellen

Sie können sich die Arbeit mit PTS erleichtern, in dem Sie Ihre Medien in verschiedenen Trainerkoffern organisieren und verwalten. Diese können Sie in der Mediathek von PTS schnell und komfortabel erstellen und sie später im Ganzen Ihrem Warenkorb hinzufügen.

So erstellen Sie einen Trainerkoffer

Führen Sie die folgenden Schritte aus:

- 1. Um zur Mediathek zu gelangen, klicken Sie im Haupt-Menü auf "Mediathek".
- 2. Klicken Sie oben in der Menüleiste auf "Neu" und dann im Ausklappmenü darunter auf "Neuer Trainerkoffer".

| 💿 Neu 💌 🜓 Kopieren 💌 | Anzeige Alle 📋 🞴 🗈 🗂                                                         | Sortieren Tite                 | :I           |
|----------------------|------------------------------------------------------------------------------|--------------------------------|--------------|
| Neuer Trainerkoffer  | ▼ Moderationschart (38)                                                      |                                |              |
| Suche                | Ableitung operativer<br>Führungsaktivitäten -<br>Performancebereich Personal | Alles in (Lebenszeit-)Balance? | An<br>Persor |
| SUCHEN               |                                                                              |                                |              |

3. Geben Sie im nun geöffneten Dialogfenster den Namen und eine Beschreibung des neuen Trainerkoffers an.

| Neuen Trainerkoffer erstellen |            |           |
|-------------------------------|------------|-----------|
| Name :                        |            | _         |
| Beschreibung :                |            |           |
|                               |            |           |
|                               |            |           |
|                               | HINZUFÜGEN | ABBRECHEN |
|                               |            |           |
| •                             |            | •         |

4. Klicken Sie auf "Hinzufügen", um den neuen Trainerkoffer zu erstellen.

Der neue Trainerkoffer wird Ihnen nun links im Verzeichnisbaum unter "Eigener Bereich" angezeigt und kann dort nach Belieben verwaltet und organisiert werden.

Vgl. auch

Ein Dokument aus einer Vorlage erstellen - Der Medienpool

Ein Dokument aus einem bestehenden erstellen - Der öffentliche Bereich

Medien hochladen

Eine Bild-Datei für ein Fotoprotokoll erstellen